# **Google Home**

### Inhaltsverzeichnis

- 1 Schritt 1: Stromkabel an Google Home-Gerät anschließen
- 2 Schritt 2: Netzadapter in eine Steckdose einstecken
- 3 Schritt 3: Google Home-Gerät einrichten
- <u>4 Schritt 4: Mit Google Assistant sprechen</u>
- <u>5 Schritt 5: Schelly Cloud Skill aktivieren</u>
- 6 Schritt 6: mit Google Home sprechen

#### Google Home

**Shelly Cloud Skill** bindet nun auch mit **Google Home** einen weiteren Sprachsteuerungsassistenten in das System mit ein. Steuern Sie alle Ihre Shelly-Geräte "freihändig".

Der Inhalt kann nicht angezeigt werden, da er nicht mehr verfügbar ist.

Sie wollen am Liebsten gleich mit Google Home loslegen? Mithilfe dieser Kurzanleitung können Sie alles in wenigen einfachen Schritten einrichten.

### 1 Schritt 1: Stromkabel an Google Home-Gerät anschließen

Hinweis: Bitte verwenden Sie nur das im Lieferumfang enthaltene Stromkabel.

# 2 Schritt 2: Netzadapter in eine Steckdose einstecken3 Schritt 3: Google Home-Gerät einrichten

- 1. Laden Sie die Google Home App auf ein Smartphone oder Tablet herunter und führen Sie sie dort aus.
- 2. Richten Sie Ihr Gerät ein.

### 4 Schritt 4: Mit Google Assistant sprechen

Lesen Sie hier, wie Sie mit Google Assistant sprechen.

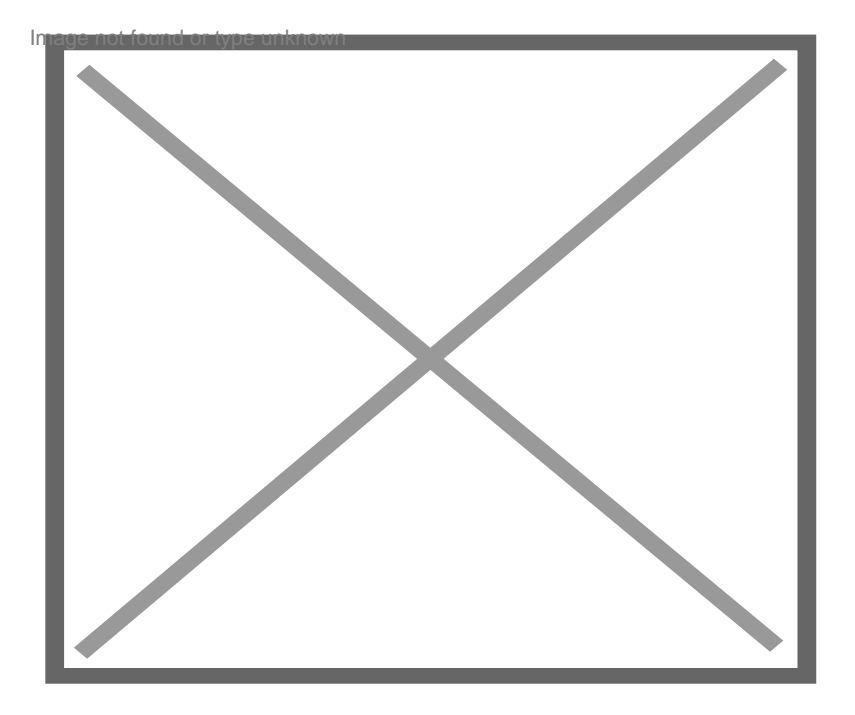

## 5 Schritt 5: Schelly Cloud Skill aktivieren

- 1. Sie werden automatisch zur Anmeldung umgeleitet.
- 2. Anmeldeinformationen in Ihr Shelly Cloud Konto eingeben und anmelden.

## 6 Schritt 6: mit Google Home sprechen

- 1. Sagen Sie einfach: "Ok Google, sprechen Sie mit Shelly Cloud".
- 2. Nun können Sie einfach beginnen, Ihren Shelly-Geräten Befehle zu geben.

### Verwenden Sie die folgenden Sprachbefehle, um Ihre Shellys zu steuern:

Um ein bestimmtes Timeout für ein Gerät festzulegen, sagen Sie einfach:

Einschalten / Ein [Gerätename] in / für [#] Minuten.

Ausschalten / Aus [Gerätename] in / für [#] Minuten.

Beispiel: "Licht einschalten in 5 Minuten"

Ein- / Ausschalten von Geräten:

Einschalten / Ein [Gerätename]

Ausschalten / Aus [Gerätename]

Beispiel: "Licht Einschalten".

Jalousie Öffnen/Schließen:

Öffnen / Hochziehen / Schließen / Herunterziehen / Stoppen [Gerätename] Beispiel: "Jalousie Hochziehen" Befehle geben, um Geräte zu gruppieren: Gerätegruppe [Gruppenname] EIN. Gerätegruppe [Gruppenname] AUS. Beispiel: "Gerätegruppe Licht AUS" Beleuchtungsfarben ändern: Setze / Wechsel / Ändere [Gerätename] auf Rot / Grün / Blau / Gelb / Rosa / Lila / Orange / Magenta Setze / Wechsel / Ändere [Gerätename] FARBE Rot / Grün / Blau / Gelb / Rosa / Lila / Orange / Magenta Helligkeit einstellen: Setze / Wechsel / Ändere [Gerätename] auf [Zahl von 1 bis 100] % Beispiel: "Setze Lichter auf 60 %" Lichtfarbe einstellen: Setze / Wechsel / Ändere [Gerätename] in Warmweiß / Neutralweiß / Kaltweiß / Tageslicht Beispiel: "Tageslicht einschalten" Verbrauchsmesswerte vom Gerät abrufen: Wie viel verbraucht [Gerätename]? Beispiel: "Wie viel verbraucht die Klimaanlage?" Sensorinformationen abrufen: Was ist die Bedingung von IST / SOLL [Gerätename / Raumname]? Beispiel: "Was ist Schlafzustand?"